# คู่มือการใช้งานโปรแกรม ESS8

# Approve Center : รายการขออนุมัติทำงานล่วงเวลา

| C                                                                                                  | SS               |              | มน้ำแรก               | อนุมัติการร่องขอ               | uni                             |                           | 0                                                                        | สมศรี เ<br>Man                                                                                                    | จริญยั่งยืน 🗸<br>ager 🔜 🖬 |  |
|----------------------------------------------------------------------------------------------------|------------------|--------------|-----------------------|--------------------------------|---------------------------------|---------------------------|--------------------------------------------------------------------------|----------------------------------------------------------------------------------------------------|---------------------------|--|
| Rec                                                                                                | Home C           | Organization | Personnel T<br>Report | ime Attendance (<br>E-Pay Slip | Approve Center                  | r Training                | Approve<br>รายการอนุ<br>รายการผู้อ<br>รายการผู้อ<br>รายการขอ<br>รายการออ | Center<br>ຢຣິກາຈຣ໌ລອນລ<br>ແນລີໂລກາລາຍປ່ວຍວລາ<br>ລາມລີໂກ່າວານຂ່ວຍເວລາ<br>ແມນິກ່າວານຂ່ວຍເວລາແນນທຊ່ວ<br>ແຕ່ໃນເປີຍນປ່ຽຍວລາ | 1                         |  |
| Produce<br>Bar (2)<br>99.897<br>99.875<br>99.757<br>99.675<br>99.675<br>99.675<br>99.675<br>99.675 | ctivity<br>iraph | 99.55%       | 0014                  | 90.0%                          | 2.5<br>2.5<br>2.5<br>1.5<br>1.5 | irsantoowidin.<br>iraph v | 01-00.00                                                                 | 62-66-09                                                                                                    | •                         |  |

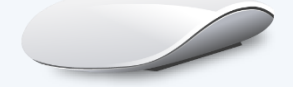

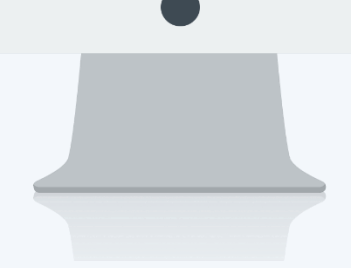

# สารบัญ

| 4 | รายการขออนุมัติทำงานล่วงเวลา | 1 |
|---|------------------------------|---|
|   | Tab ทั่วไป                   | 2 |
|   | Tab แนบไฟล์                  | 4 |
|   | Tab ยกเลิก                   | 5 |

## รายการขออนุมัติทำงานล่วงเวลา

ใช้สำหรับให้พนักงานบันทึกขอทำงานล่วงเวลา ในการทำงานล่วงเวลานั้นหากพนักงานไม่ทำการบันทึกขอทำงาน ล่วงเวลา พนักงานจะไม้ได้ OT นั้น ๆ การขอทำงานล่วงเวลาจะมีผลก็ต่อเมื่อมีการอนุมัติเอกสารและมีการลงเวลาทำงานจริง เท่านั้นพนักงานถึงจะได้ OT การจ่ายค่า OT จะจ่ายตามข้อกำหนดของกะงาน OT โดยมองจากเวลาที่ทำจริงเป็นหลัก หรือหาก ต้องการทำ OT เพื่อนำไปเพิ่มเป็นจำนวนวันอนุญาตลาก็สามารถกำหนดเงื่อนไขได้

สามารถเข้าถึงหน้าจอได้ที่คำว่าเมนู แล้วกดต่อไปที่ระบบ "Approve Center" แล้วมองไปด้านขวา จะมีคำว่า "Approve Center" และมีคำว่า "รายการขออนุมัติทำงานล่วงเวลา"

| Css         |              | ม<br>หน้าแรก | อนุมัติการร้องขอ | ເມນູ 🚺 ตั      | <b>(</b><br>งค่าทั่วไป ออกจา | 5 สมศรี เจริญยิ่งยืน 🗸<br>กกระบบ Manager 🚍 🗮                                                        |
|-------------|--------------|--------------|------------------|----------------|------------------------------|----------------------------------------------------------------------------------------------------|
|             |              | R            |                  |                |                              | Approve Center<br>รายการอนุมัติการร้องขอ                                                            |
| Home        | Organization | Personnel    | Time Attendance  | Approve Center | Training                     | รายการผูอบุมดแทนตามขวงเวลา<br>                                                                      |
| 2₽          |              |              |                  |                |                              | รายการขออนุมัติทำงานส่วงเวลา 3<br>รายการขออนุมัติทำงานส่วงเวลาแบบกลุ่ม<br>รายการขอแก้ไข/ปรับปรงเวลา |
| Recruitment | Calendar     | Report       | E-Pay Slip       | Dashboard      | Setting                      |                                                                                                    |
|             |              |              |                  | $\frown$       |                              |                                                                                                    |

#### เมื่อเลือก "รายการขออนุมัติทำงานล่วงเวลา" แล้วระบบจะแสดงภาพ ตามด้านล่าง

|          |            |              |                       |             | รายก   | ารขออนุมัติทำงานล่วงเวลา |               |            |        |               | +               | Ŵ       |
|----------|------------|--------------|-----------------------|-------------|--------|--------------------------|---------------|------------|--------|---------------|-----------------|---------|
| ทั้งหมด  | ด          | •            |                       | 1           |        |                          |               |            |        |               |                 |         |
| รหัสพน่  | มักงาน     | :            |                       | E           | ถึง :  |                          | Ξ             |            |        |               |                 |         |
| วันที่เอ | กสาร       | :            |                       |             | ถึง :  |                          | ţ.            | Q ด้มหา    | ล้า    | เงคำ          |                 |         |
| รายกา    | เรขออนุมัต | า้ทำงานล่วงเ | pan <mark>2</mark>    |             |        |                          |               | ١          | View : | ทั้งหมด       |                 | •       |
|          | @ ເລ       | ขทีเอกสาร    | วันที่เอกสาร          | รหัสพนักงาน |        | ชื่อพนักงาน              |               | รายละเอียด |        | สถานะเอกสาร   |                 |         |
|          | OTT20:     | 1810-0001    | 24/10/2561            | 4500001     | นาย ห  | าดสอบ เพิ่มข้อมูล        | Test Flexible | Time       |        | รออนุมัติ     | บริษั <i>ง</i>  | ា តើ: 🗂 |
|          | OTT20      | 1801-0001    | 30/01/2561            | 4500001     | นาย ห  | าดสอบ เพิ่มข้อมูล        |               |            |        | อนุมัติ       | บริษั <i>ง</i>  | าดัว    |
|          | OTT20      | 1709-0001    | 25/09/2560            | 60-004      | นาย ส  | สมสมร โชคดี              |               |            |        | รออนุมัติ     | บริษั <i>ท</i>  | ា ពីរំ  |
|          | OTT20      | 1708-0004    | 15/08/2560            | 60-007      | นาง ส  | เมใจ ใผ่ดี               |               |            |        | รออนุมัติ     | บริษั <i>ง</i>  | า ดัว   |
|          | OTT20      | 1708-0002    | 10/08/2560            | 60-007      | นาง ส  | เมใจ ใฝ่ดี               |               |            |        | อนุมัติ       | บริษั <i>ง</i>  | ៅពី     |
|          | OTT20      | 1708-0001    | 09/08/2560            | 60-008      | นาย ส  | สมจิต รักดี              |               |            |        | อนุมัติ       | ប\$ิษั <i>∨</i> | ៅពី     |
|          |            |              |                       |             |        |                          |               |            |        |               |                 |         |
| 4        |            |              |                       |             |        |                          |               |            |        |               |                 | •       |
| K        |            | ) แสด        | ง 1 ถึง 6 จาก 6 รายกา | 5           |        |                          |               |            |        | รายการต่อหน้า | 10              | ~       |
|          |            |              |                       | แสดงหน้า I  | _ist a | รายการขออนุมัติทำงา      | านล่วงเวล     | าา         |        |               |                 |         |

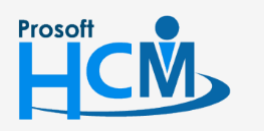

💡 2571/1 ซอฟท์แวร์รี่สอร์ท ถนนรามคำแหง แขวงหัวหมาก เขตบางกะปี กรุงเทพฯ 10240

287 หมู่ 5 ต.สันทรายน้อย อ.สันทราย จ.เชียงใหม่ 50210

02-402-6560, 081-359-7687

support@prosofthcm.com

www.prosofthcm.com

Q

- หมายเลข 1 เลือกช่วงข้อมูลที่ต้องการเรียกดูเอกสารขออนุมัติทำงานล่วงเวลา
- หมายเลข 2 แสดงรายการเอกสารขออนุมัติทำงานล่วงเวลา

## Option ตัวเลือกการจัดการข้อมูล

| Option      | รายละเอียด                                                                                                    |
|-------------|----------------------------------------------------------------------------------------------------|
| <b>89</b> 8 | ทีมงาน : สำหรับดูข้อมูลของพนักงานภายใต้บังคับบัญชา (เฉพาะ Admin, Manager)                                                                                                    |
| $( \div )$  | เพิ่ม : สำหรับเพิ่มข้อมูลพนักงาน                                                                                                    |
|             | บันทึก : สำหรับบันทึกเอกสาร                                                                                                    |
|             | ตัวเลือก : เป็นตัวเลือกสำหรับการบันทึกเอกสารเพิ่มเติม โดยมีตัวเลือกดังนี้<br>บันทึกและสร้างใหม่ : สำหรับบันทึกเอกสารและเปิดเอกสารใหม่<br>บันทึกและปิด : สำหรับบันทึกเอกสารและปิดหน้าจอ |
| ×           | ปิด : สำหรับปิดเอกสาร                                                                                                    |
| 氲           | ลบ : สำหรับลบเอกสาร                                                                                                    |

# Tab ทั่วไป

| قة       | อนกลับ           |         |                   |        |             |        |              |      | องค์กร                    | [S001] | ] ນริษัท ตัวอะ | ข่าง จำกัด  | ~   | 📮 测 รายการขออนุมัติทำงานล่วงเวล                   | n   |
|----------|------------------|---------|-------------------|--------|-------------|--------|--------------|------|---------------------------|--------|----------------|-------------|-----|---------------------------------------------------|-----|
|          |                  |         |                   |        | ແກ້         | าไขการ | รขออนุมัติทำ | างาน | ล่วงเวลา (รออนุมัติ)      |        | +              |             | <   | Search                                            | Q   |
| ทั่ว"    | ไป แนบไร         | ไล้     | ยกเลิก            |        |             |        |              |      |                           |        |                |             |     | OTT201810-0001: นาย กดสอบ เพิ่มข้อมูล<br>รออนมัติ |     |
| เลขที่เล | อกสาร * :        | от      | T201709-0001      |        |             | วัน    | เที่เอกสาร * | :    | 25/09/2560                | Ť.     |                | อกสารด่วน   |     | OTT201709-0001: นาย สมสมร โชคดี<br>รวมปฏิดิ       |     |
| รหัสพบ   | <b>โกงาน *</b> : | 60-     | 004               |        | IE          | u      | เาย สมสมร โช | คดี  |                           |        |                |             |     | 100.414                                           | - 1 |
| หน่วยง   | าน* :            | ฝ่าย    | ขบัญชีและการเงิน  |        |             |        |              |      |                           |        |                |             |     | OTT201708-0004: นาง สมเจ เผด<br>รออนุมัติ         | - 1 |
| ต่าแหน่  | เงงาน * :        | ৸৾ব     | จการฝ่ายบัญชีและก | ารเงิน |             |        |              |      |                           |        |                |             |     |                                                   | - 1 |
| รายผะเ   | มียม :<br>เท็ :  |         |                   |        |             |        |              |      |                           |        |                |             |     |                                                   |     |
|          |                  |         |                   |        |             |        |              |      |                           |        |                |             | עה  |                                                   | - 1 |
|          | วันที่เริ่มต้    | u       | วันที่สิ้นสุด     | 1      | ประเภท OT * |        | รหัสกะงาน    | •    | ชื่อกะงาน                 | เวลา   | າເรົ່ມຜັນ      | เวลาสิ้นสุด | จำน |                                                   | - 1 |
|          | 25/09/2560       | <b></b> | 25/09/2560        | ОТи    | เส้งเวลางาน | • OT   | 001          | IΞ   | OT หลังเลิกงาน กะปกติเช้า |        | 18:00          | 00:00       | •   |                                                   | - 1 |
|          |                  | i::     |                   |        |             | •      |              | IΞ   |                           |        |                |             |     |                                                   |     |
|          |                  |         |                   |        |             |        |              |      |                           |        |                |             | ~   |                                                   |     |

แสดงหน้ารายการขออนุมัติทำงานล่วงเวลา Tab ทั่วไป

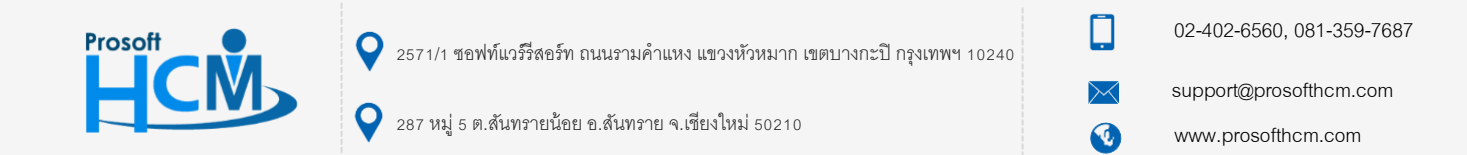

| ຸລັ                   | ันที่เอกสาร                   | ระบุหรือเลือกวันที่เอกสารโดยการเลือกปฏิทิน 🛅 (Defualt วันที่ปัจจุบัน)   |
|-----------------------|-------------------------------|-------------------------------------------------------------------------|
| ເຍ                    | อกสารด่วน                     | เลือก 🗹 เมื่อต้องการกำหนดให้เป็นเอกสารที่ต้องอนุมัติเร่งด่วน            |
| วา                    | หัสพนักงาน                    | เลือกรหัสพนักงานที่ต้องการขออนุมัติทำงานล่วงเวลา                        |
| ร                     | ายละเอียด                     | ระบุสาเหตุการลาเพิ่มเติม (ถ้ามี)                                        |
| โห                    | ทรศัพท์ที่ติดต่อได้           | ระบุเบอร์โทรศัพท์ที่ติดต่อได้                                           |
| ຸລັ                   | ันที่เริ่มต้น                 | ระบุหรือเลือกวันที่เริ่มต้นโดยการเลือกปฏิทิน 🛅 (Defualt วันที่ปัจจุบัน) |
| ຸລັ                   | ้นที่สิ้นสุด                  | ระบุหรือเลือกวันที่สิ้นสุด โดยการเลือกปฏิทิน 🛅 (Defualt วันที่ปัจจุบัน) |
| หมายเหตุ <sup>-</sup> | <b>1</b><br>กรณีกะงานปกติ สาม | ารถเลือกวันที่เริ่มต้นและสิ้นสุดเป็นวันที่เดียวกันได้                   |

หมายเหตุ<sup>2</sup> กรณีกะงานเป็นกะงานคาบเกี่ยวข้ามวัน เช่น ต้องการทำงานล่วงเวลาวันที่ 2 กะงานวันที่ 2/11/2560 เริ่มงาน 20.00 – เลิกงาน 05.00 วันที่ 3/11/2560 ให้เลือกวันที่ 02/11/2560 – 03/11/2560 แล้วโปรแกรมจะแสดงกะงานขึ้นมา ตามวันที่คาบเกี่ยว ให้ลบกะงานที่ไม่เกี่ยวข้องกับกะงานที่ต้องการขอทำงานล่วงเวลาออกโดยการเลือกแล้ว Click —

| ประเภท OT       | เลือกประเภท OT ที่ต้องการขอทำงานล่วงเวลา                       |
|-----------------|----------------------------------------------------------------|
| รหัสกะงาน       | เลือกรหัสกะงาน OT ที่ต้องการขอทำงานล่วงเวลา                    |
| เวลาเริ่มต้น    | ระบุเวลาเริ่มต้นขอ OT (ระบุเวลาที่ต้องการเริ่มต้นทำ OT)        |
| เวลาสิ้นสุด     | ระบุเวลาสิ้นสุดขอ OT (ระบุเวลาที่ต้องการเริ่มต้นทำ OT)         |
| จำนวนชั่วโมง    | แสดงจำนวนชั่วโมงที่ขอทำงานล่วงเวลา                             |
| สาเหตุ          | ระบุสาเหตุที่ขอ OT                                             |
| ชดเชยจำนวนวันลา | เลือก 🗹 เมื่อต้องการขอ OT เพื่อนำชั่วโมง OT ไปเพิ่มวันอนุญาตลา |
| รหัสประเภทการลา | เลือกรหัสประเภทการลาที่ต้องการ                                 |
| ชื่อประเภทการลา | แสดงชื่อประเภทการลาตามการเลือกรหัสประเภทการลา                  |

กรณีต้องการลบวันที่ที่ไม่ต้องการขอทำงานล่วงเวลา ให้เลือก 🗹 วันที่ที่ต้องการลบและ Click  $igodots_{*^{1}}$  ระบบจะแจ้ง เตือน ดังภาพ

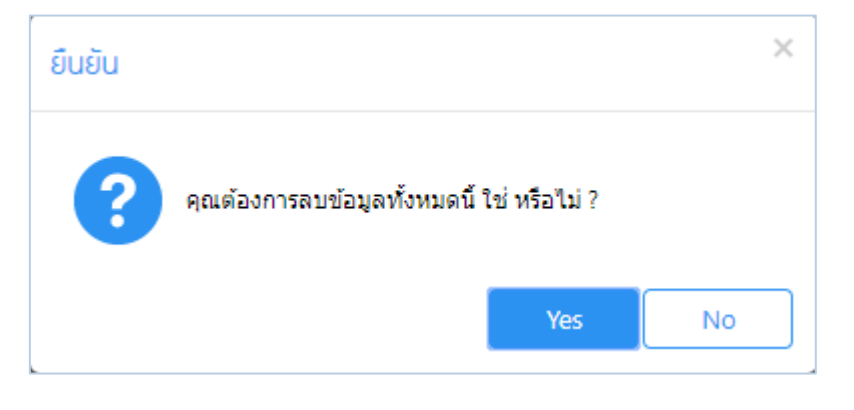

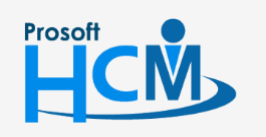

♀ 2571/1 ซอฟท์แวร์รีสอร์ท ถนนรามคำแหง แขวงหัวหมาก เขตบางกะปี กรุงเทพฯ 10240

02-402-6560, 081-359-7687 support@prosofthcm.com

www.prosofthcm.com

Q

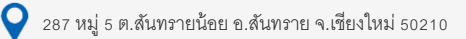

### Tab แนบไฟล์

ตรวจสอบไฟล์แนบของเอกสารที่พนักงานบันทึก (ถ้ามี)

|        |         | แก้ไข                     | มการขออนุมัติทำงานล่วงเวลา (ระ | วอนุมัติ)    | (+ □ ∷ ×            |
|--------|---------|---------------------------|--------------------------------|--------------|---------------------|
| ทั่วไป | แบบไฟล์ | ยกเลิก                    |                                |              |                     |
|        |         |                           |                                |              | 🕂 เพิ่ม 🖉 แก้ไข 🔵ลบ |
|        |         | ชื่อไฟล์                  | ประเภทไฟล์                     | ขนาดไฟล์(KB) | วันที่แก้ไข         |
|        | Preview | i Lab                     | jpg                            | 373.12       | 12/11/2561 14:31    |
|        |         |                           |                                |              |                     |
|        |         |                           |                                |              |                     |
|        |         |                           |                                |              |                     |
|        |         |                           |                                |              |                     |
|        |         |                           |                                |              |                     |
|        |         |                           |                                |              | -                   |
| ĸĸ     | 1 > N   | แสดง 1 ถึง 1 จาก 1 รายการ |                                |              | รายการต่อหน้า 10 🗸  |

แสดงหน้ารายการขออนุมัติทำงานล่วงเวลา Tab แนบไฟล์

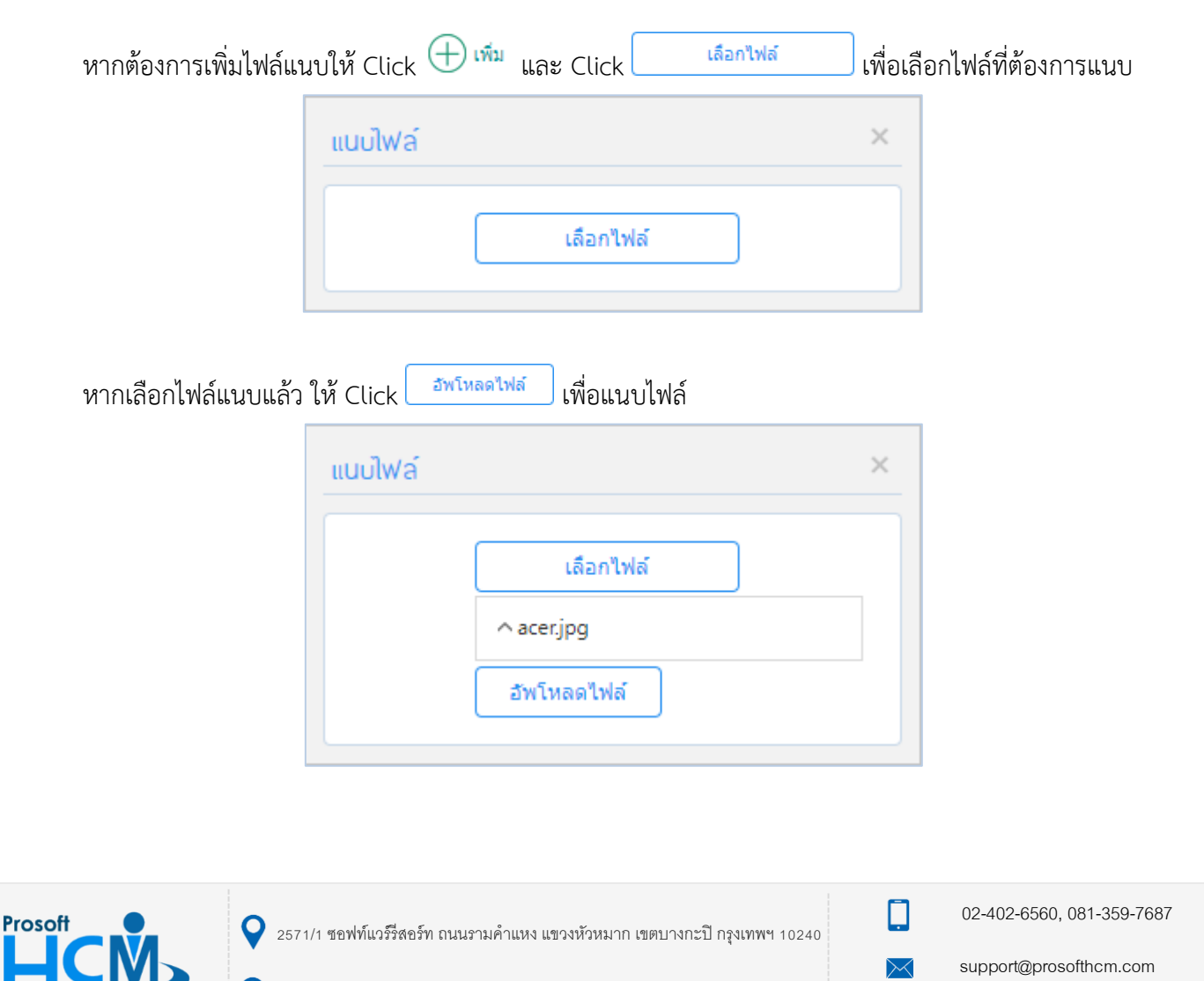

www.prosofthcm.com

♀ 287 หมู่ 5 ต.สันทรายน้อย อ.สันทราย จ.เซียงใหม่ 50210

หากต้องการแก้ไขหรือลบไฟล์แนบให้เลือก 🗹 แถวที่ต้องการลบ และเลือก 🧭 แก้ไข หรือ 🖯 พ ระบบจะแจ้งเตือน ก่อนลบไฟล์แนบ ดังภาพ

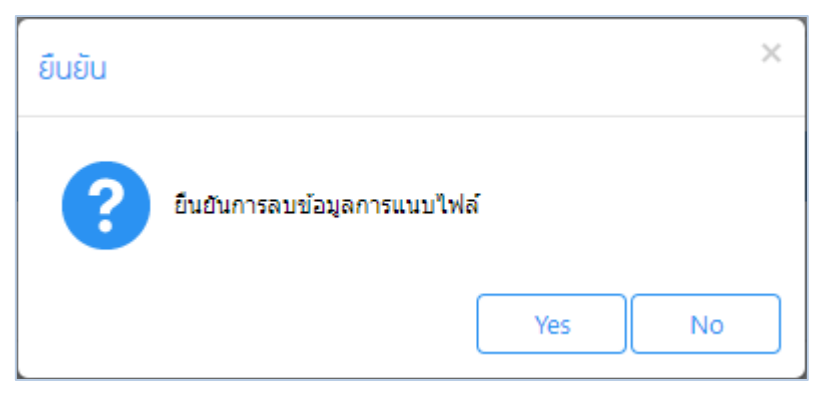

#### Tab ยกเลิก

เฉพาะเอกสารที่อนุมัติ หรือไม่อนุมัติ สามารถยกเลิกโดยการเลือก <mark></mark> เพื่อยกเลิกเอกสาร (สามารถยกเลิกได้ ตามการ กำหนดสิทธิ์การยกเลิก ตรวจสอบได้ที่ระบบ HRMI > Organization > บันทึกข้อกำหนดองค์กร > กำหนดสิทธิ์การยกเลิก เอกสาร)

|                 |       |                    | แก้ไข | ขการขออนุมัติทำงานล่วงเวลา (อนุมัติ) | (+ □ := × |
|-----------------|-------|--------------------|-------|--------------------------------------|-----------|
| ี่ ทั่วไป แนบ   | าไฟล์ | ลี ยกเลิก          |       |                                      |           |
| ยกเลิก          | :     | <b>~</b>           |       |                                      |           |
| วันที่ยกเลิก    | :     | 12/11/2561         | ***   |                                      |           |
| ผู้ยกเลิก       | :     | 60-003             | ≡     | นาง สมศรี เจริญยังยืน                |           |
| หน่วยงาน        | :     | ฝ่ายบุคคล          |       |                                      |           |
| ตำแหน่งงาน      | :     | ผู้จัดการฝ่ายบุคคล |       |                                      |           |
| สาเหตุการยกเลิก | :     |                    |       |                                      |           |
|                 |       |                    |       |                                      |           |
|                 |       |                    |       |                                      |           |
|                 |       |                    |       |                                      |           |
|                 |       |                    |       |                                      |           |

#### แสดงหน้ารายการขออนุมัติทำงานล่วงเวลา Tab ยกเลิก

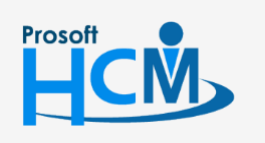

♀ 2571/1 ซอฟท์แวร์รีสอร์ท ถนนรามคำแหง แขวงหัวหมาก เขตบางกะปี กรุงเทพฯ 10240

02-402-6560, 081-359-7687

support@prosofthcm.com

www.prosofthcm.com